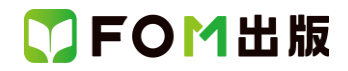

## 日商 PC 検定試験 データ活用 2 級 Excel2019/2016 対応

#### Microsoft 365 を利用しているユーザー用補足資料

「日商 PC 検定試験 データ活用 2 級 Excel2019/2016 対応」(型番:FPT2103)は、2021 年 5 月現在の Excel 2019 (16.0.10374.20040)、Excel 2016 (16.0.4549.1000)に基づいて、操作手順を掲載しています。この資料は、Microsoft 365 (ビル ド番号 13901.20366)で学習する場合の操作手順の違いを一覧にしたものです。

#### 【お使いの Microsoft 365 のビルド番号を確認する方法】

Excelを起動→《ファイル》タブ→《アカウント》→《Excelのバージョン情報》→表示されるダイアログボックスで確認

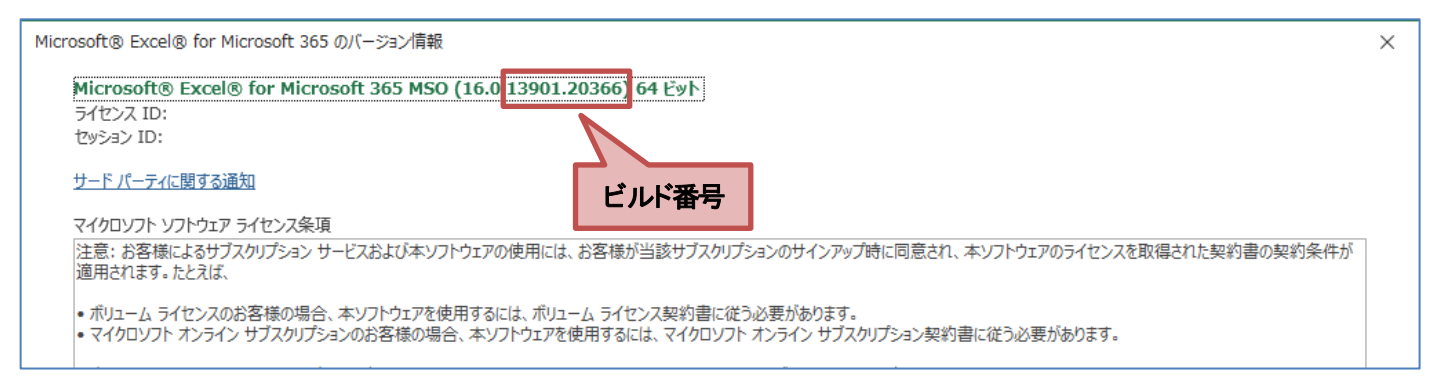

#### 【リボンの違い】

Office 2019 と Microsoft 365 で大きく異なる点として、「リボンの表示」があげられます。リボンに表示されているボタンの見た目や大きさ、配置などが異なります。ボタンの操作は、ポップヒントに表示されるボタン名が同じものを選択してください。

#### ●Office 2019 で《ホーム》タブを選択した状態

| ⊟ 5·∂·∓                 | Book1 - Excel                           | サインイン 🖬 – 🗗 X |
|-------------------------|-----------------------------------------|---------------|
| ファイル ホーム 挿入 ページレイアウト 数式 | データ 校問 表示 ヘルプ 🖓 実行したい作業を入力してください        | A, 共有         |
|                         | = = * * * * * * * * * * * * * * * * * * | 翻挿入 マ         |
| クリップボード は フォント は        | a 配置 数値 rs スタイル                         | セル 編集 ^       |
| タブ全体がグレーで表示される          | 通貨表示形式 💽                                |               |

#### ●Microsoft 365 で《ホーム》タブを選択した状態

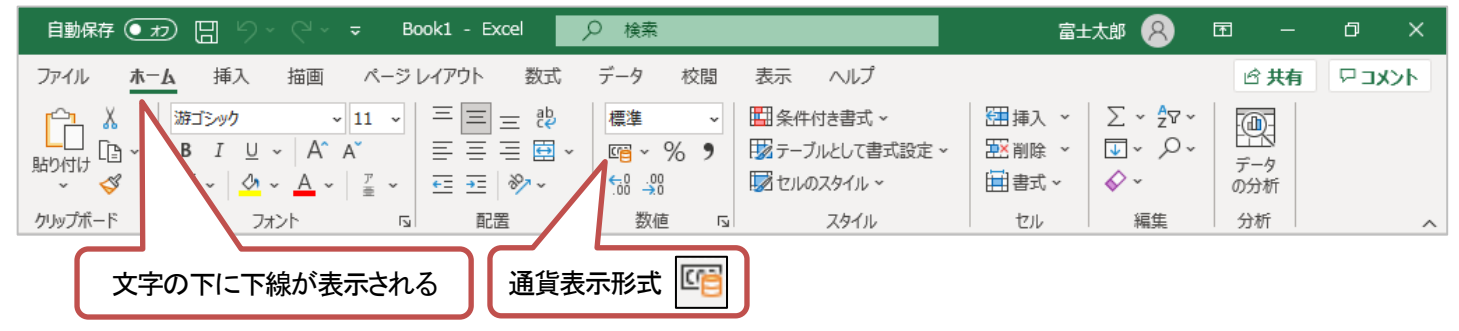

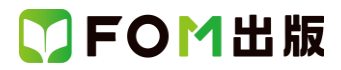

Microsoft 365をお使いの方は、以下のように読み替えてください。

| 頁          | 対象箇所                                  | Excel 2019/2016(テキスト記載)                                  | Microsoft 365                                                                                                    |
|------------|---------------------------------------|----------------------------------------------------------|----------------------------------------------------------------------------------------------------|
| P.129      | 操作のポイント                               | ※IFS 関数は、Excel 2016 では使用できません。                           | (削除)                                                                                                    |
|            | IFS 関数                                |                                                          | ※Excel 2019 同様に使用できます。                                                                                                    |
| P.134<br>~ | 1 テキストファイルのインポート<br>2019              |                                                          | Excel 2019の操作と同じ                                                                                                    |
| P.140      | 2 テキストファイルのインポート<br>2016              |                                                          | <ul> <li>※ストアアプリで「予期しないエラーが発生しました」となりインポートができない場合は、以下の操作を行って学習を進めてください。</li> <li>P.134~</li> <li>テキストファイルのインポート</li> <li>コピー元のセル範囲を選択します。</li> <li>①テキストファイル「売上_0401-30」を表示します。</li> <li>②シート「売上_0401-30」のセル範囲【A1:H323】を選択します。</li> <li>③《ホーム》タブを選択します。</li> <li>③《ホーム》タブを選択します。</li> <li>④《クリップボード》グループの《コピー》をクリックします。</li> <li>コピー先のセルを選択します。</li> <li>⑤シート「売上データ」のセル【A2】を選択します。</li> <li>⑦《クリップボード》グループの《貼り付け》をクリックします。</li> <li>値がコピーされます。</li> <li>※A列の日付がすべて表示されるように A列の列幅を調整しておきましょう。</li> <li>P.139~</li> <li>デーブルへの変換取り込んだデータをテーブルに変換しましょう。</li> </ul> |
|            |                                       |                                                          | <ol> <li>①セル範囲[A2:H324]を選択します。</li> <li>②以降、Excel 2016の操作と同じ</li> </ol>                                                                                                    |
| P.136      | Let's Try<br>テキストファイルのインポート<br>操作 ⑪の下 | ※リボンに《デザイン》タブと《クエリ》タブが表示<br>され、自動的に《デザイン》タブに切り替わりま<br>す。 | ※リボンに《テーブルデザイン》タブと《クエリ》タ<br>ブが表示され、自動的に《テーブルデザイン》タブ<br>に切り替わります。                                                                                                    |
| P.141      | Let's Try<br>商品名、仕入単価、販売単価の表示<br>操作 ⑧ |                                                          | Excel 2019の操作と同じ<br>※ストアアプリでインポートができない場合の操<br>作(P.134~)をした場合は、Excel 2016の操作と<br>同じです。                                                                                                    |
| P.142      | Let's Try<br>売上高の数式の入力<br>操作 ③        |                                                          | Excel 2019の操作と同じ<br>※ストアアプリでインポートができない場合の操<br>作(P.134~)をした場合は、Excel 2016の操作と<br>同じです。                                                                                                    |

# 了FOM出版

| 頁            | 対象箇所                                                            | Excel 2019/2016(テキスト記載) | Microsoft 365                  |
|--------------|-----------------------------------------------------------------|-------------------------|--------------------------------|
| P.144        | Let's Try                                                       |                         | Excel 2019の操作と同じ               |
|              | ピボットテーブルの作成                                                     |                         |                                |
|              | 操作 ⑤                                                            |                         | ※ストアアプリでインポートができない場合の操         |
|              |                                                                 |                         | 作(P.134~)をした場合は、Excel 2016の操作と |
|              |                                                                 |                         | 同じです。                          |
| P.145        | 操作のポイント                                                         | ◆ピボットテーブル内のセルをクリック→《分析》 | ◆ピボットテーブル内のセルをクリック→《ピボッ        |
|              | データの更新                                                          | タブ→《データ》グループ・・・         | トテーブル分析》タブ→《データ》グループ・・・        |
| P.145        | Let's Try                                                       | 《分析》タブを選択します。           | 《ピボットテーブル分析》タブを選択します。          |
|              | フィールドのグループ化                                                     |                         |                                |
|              | 操作 ②                                                            |                         |                                |
| P.146        | 操作のポイント                                                         | ◆グループ化されたセルを選択→《分析》タブ→  | ◆グループ化されたセルを選択→《ピボットテー         |
|              | グループ化の解除                                                        | 《グループ》グループ・・・           | ブル分析》タブ→《グループ》グループ・・・          |
| P.147        | Let's Try                                                       | 《分析》タブを選択します。           | 《ピボットテーブル分析》タブを選択します。          |
|              | 空白セルに値を表示                                                       |                         |                                |
|              | 操作 ②                                                            |                         |                                |
| P.157        | 操作のボイント                                                         | ◆値エリアのセルを選択→《分析》タフ→《アク  | ◆値エリアのセルを選択→《ビボットテーフル分         |
| <b>D</b> 101 | その他の方法(集計方法の変更)                                                 |                         | 析》タノ→《アクティフなフィールト》クルーフ・・・      |
| P.161        | 探作のホイント<br>マライサーのほう                                             | ◆ヒホットナーノル内のセルを選択→《分析》ダノ | ◆ヒホットナーノル内のセルを選択→&ヒホット         |
| D 172        | 大ノイリーの挿入                                                        |                         | ) - ノルカ机//シノー、ノイルター//フルーノ・・・   |
| F.172        | Letsing<br>グラフの作成                                               |                         |                                |
|              | アククの1Fix<br>操作 ③                                                |                         |                                |
| P.173        |                                                                 | ◆《デザイン》タブ→《データ》グループ・・・  | ◆《グラフのデザイン》タブ→《データ》グルー         |
|              | 行/列の切り替え                                                        |                         | プ・・・                           |
| P.176        | 操作のポイント                                                         | ◆グラフを選択→《デザイン》タブ→《場所》グ  | ◆グラフを選択→《グラフのデザイン》タブ→《場        |
|              | グラフシートへの移動                                                      | ループ・・・                  | 所》グループ・・・                      |
| P.178        | 操作のポイント                                                         | ◆グラフを選択→《デザイン》タブ→《グラフのレ | ◆グラフを選択→《グラフのデザイン》タブ→《グ        |
|              | グラフタイトルの非表示                                                     | イアウト》グループ・・・            | ラフのレイアウト》グループ・・・               |
| P.178        | Let's Try                                                       | 《デザイン》タブを選択します。         | 《グラフのデザイン》タブを選択します。            |
|              | 凡例を下に移動                                                         |                         |                                |
| -            | 操作 ②                                                            |                         |                                |
| P.178        | 操作のポイント                                                         | ◆グラフを選択→《デザイン》タブ→《グラフのレ | ◆グラフを選択→《グラフのデザイン》タブ→《グ        |
|              | 凡例の非表示                                                          | イアウト》グルーブ・・・            | ラフのレイアウト》グルーブ・・・               |
| P.185        | Let's Try                                                       | 《テサイン》タフを選択します。         | 《クラフのテサイン》タフを選択します。            |
|              | 検判に判っていて<br>して、<br>して、<br>して、<br>して、<br>して、<br>して、<br>して、<br>して |                         |                                |
| D 107        | f#TF @                                                          |                         |                                |
| F.107        | Let's Try<br>縦軸に軸ラベルを追加・軸ラベルの                                   | 《アリイン》タンを送加しより。         | 《クラブのアッキン》を選びしより。              |
|              | 設定                                                              |                         |                                |
|              | 操作 ②                                                            |                         |                                |
| P.190        | Let's Try                                                       |                         | Excel 2019の操作と同じ               |
| ~            | 売上金額の並べ替え                                                       |                         |                                |
| P.191        | 操作 ⑥⑦                                                           |                         |                                |
| P.194        | Let's Try                                                       | 《デザイン》タブを選択します。         | 《グラフのデザイン》タブを選択します。            |
|              | 凡例の非表示                                                          |                         |                                |
|              | 操作 ②                                                            |                         |                                |

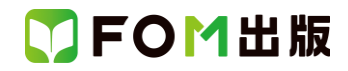

| 頁     | 対象箇所            | Excel 2019/2016(テキスト記載) | Microsoft 365       |
|-------|-----------------|-------------------------|---------------------|
| P.195 | Let's Try       | 《デザイン》タブを選択します。         | 《グラフのデザイン》タブを選択します。 |
|       | 軸ラベルの追加・軸ラベルの設定 |                         |                     |
|       | 操作②             |                         |                     |
| P.198 | Let's Try       | 《デザイン》タブを選択します。         | 《グラフのデザイン》タブを選択します。 |
|       | 軸ラベルの追加・軸ラベルの設定 |                         |                     |
|       | 操作②             |                         |                     |
| P.200 | Let's Try       | 《デザイン》タブを選択します。         | 《グラフのデザイン》タブを選択します。 |
|       | 近似曲線の追加         |                         |                     |
|       | 操作②             |                         |                     |

### 別冊 解答と解説

| 頁    | 対象箇所             | Office 2019(テキスト記載) | Office 365            |
|------|------------------|---------------------|-----------------------|
| P.10 | 第6章 確認問題 問題1     | 《分析》タブを選択します。       | 《ピボットテーブル分析》タブを選択します。 |
|      | ●空白セルに「0」を表示     |                     |                       |
|      | 操作②              |                     |                       |
| P.14 | 第7章 確認問題 問題1     |                     | Excel 2019の操作と同じ      |
|      | ●並べ替え            |                     |                       |
|      | 操作 ⑥⑦            |                     |                       |
| P.14 | 第7章 確認問題 問題1     | 《デザイン》タブを選択します。     | 《グラフのデザイン》タブを選択します。   |
|      | ●グラフシートへの移動      |                     |                       |
|      | 操作②              |                     |                       |
| P.15 | 第7章 確認問題 問題1     | 《デザイン》タブを選択します。     | 《グラフのデザイン》タブを選択します。   |
|      | ●凡例の非表示          |                     |                       |
|      | 操作②              |                     |                       |
| P.15 | 第7章 確認問題 問題1     | 《デザイン》タブを選択します。     | 《グラフのデザイン》タブを選択します。   |
|      | ●軸ラベルの設定         |                     |                       |
|      | 操作②              |                     |                       |
| P.16 | 第7章 確認問題 問題2     | 《デザイン》タブを選択します。     | 《グラフのデザイン》タブを選択します。   |
|      | ●軸ラベルの設定         |                     |                       |
|      | 操作②              |                     |                       |
| P.16 | 第7章 確認問題 問題2     |                     | Excel 2019 の操作と同じ     |
|      | ●値軸の設定           |                     |                       |
|      | 操作 914           |                     |                       |
| P.16 | 第7章 確認問題 問題2     | 《デザイン》タブを選択します。     | 《グラフのデザイン》タブを選択します。   |
|      | ●データラベルの表示       |                     |                       |
|      | 操作②              |                     |                       |
| P.17 | 第7章 確認問題 問題3     | 《デザイン》タブを選択します。     | 《グラフのデザイン》タブを選択します。   |
|      | ●近似曲線の追加         |                     |                       |
|      | 操作②              |                     |                       |
| P.21 | 第1回 模擬試験 問題1     | 《分析》タブを選択します。       | 《ピボットテーブル分析》タブを選択します。 |
|      | ●ピボットテーブルの作成(性別年 |                     |                       |
|      | 代別の売上高・売上原価の集計)  |                     |                       |
|      | 操作 ⑫             |                     |                       |
| P.22 | 第1回 模擬試験 問題2     |                     | Excel 2019の操作と同じ      |
|      | ●並べ替え            |                     |                       |
|      | 操作 ⑥⑦            |                     |                       |
| P.23 | 第1回 模擬試験 問題2     | 《デザイン》タブを選択します。     | 《グラフのデザイン》タブを選択します。   |
|      | ●軸ラベルの設定         |                     |                       |
|      | 操作 ②             |                     |                       |

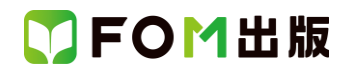

| 頁    | 対象箇所             | Office 2019(テキスト記載) | Office 365            |
|------|------------------|---------------------|-----------------------|
| P.23 | 第1回 模擬試験 問題2     |                     | Excel 2019の操作と同じ      |
|      | ●値軸の設定・目盛線の表示    |                     |                       |
|      | 操作 914           |                     |                       |
| P.29 | 第2回 模擬試験 問題2     | 《デザイン》タブを選択します。     | 《グラフのデザイン》タブを選択します。   |
|      | ●凡例の非表示          |                     |                       |
|      | 操作②              |                     |                       |
| P.29 | 第2回 模擬試験 問題2     | 《デザイン》タブを選択します。     | 《グラフのデザイン》タブを選択します。   |
|      | ●軸ラベルの設定         |                     |                       |
|      | 操作②              |                     |                       |
| P.34 | 第3回 模擬試験 問題1     | 《分析》タブを選択します。       | 《ピボットテーブル分析》タブを選択します。 |
|      | ●ピボットテーブルの作成(支店ご |                     |                       |
|      | との売上高の集計)        |                     |                       |
|      | 操作 ⑪             |                     |                       |
| P.35 | 第3回 模擬試験 問題2     | 《デザイン》タブを選択します。     | 《グラフのデザイン》タブを選択します。   |
|      | ●軸ラベルの設定         |                     |                       |
|      | 操作②              |                     |                       |
| P.35 | 第3回 模擬試験 問題2     | 《デザイン》タブを選択します。     | 《グラフのデザイン》タブを選択します。   |
|      | ●近似曲線の追加         |                     |                       |
|      | 操作②              |                     |                       |